# LK500Ui / Ri / Ei CONSOLE OPERATIONS

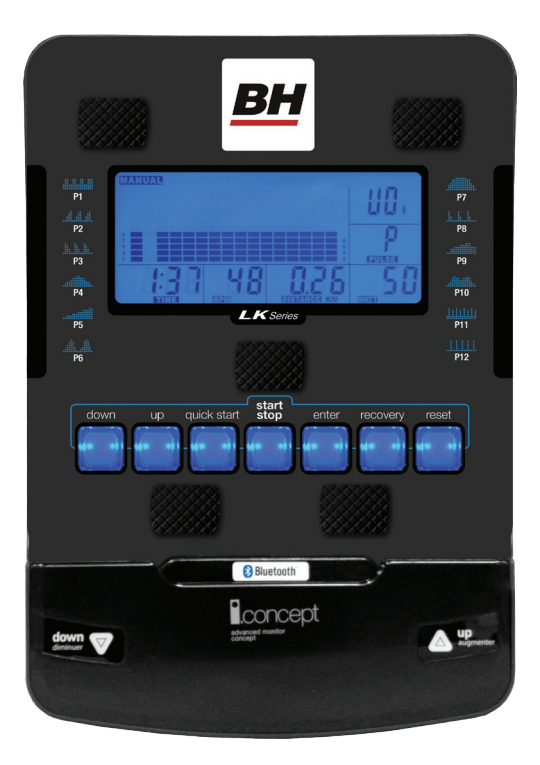

## **SPECIFICATIONS:**

| ENTER       | To confirm all setting values                                     |
|-------------|-------------------------------------------------------------------|
| RESET       | To reset all parameters to default value                          |
| START/STOP  | To start or stop training                                         |
| UP          | To make upward setting change                                     |
| DOWN        | To make downward setting change                                   |
| RECOVERY    | In stop or start mode, pressing this button will start Heart Rate |
|             | recovery status measurement. Time will count down from 60 seconds |
| QUICK START | Starts the machine without any preset program or data from user   |

#### **FUNCTION:**

| TIME     | Displaying the workout time while exercising    |
|----------|-------------------------------------------------|
| SPEED    | Displaying the current speed                    |
| DISTANCE | Accumulating the distance while exercising      |
| PULSE    | 30-240 BPM                                      |
| CALORIES | Counts calories while exercising                |
| RPM      | Displaying crank speed in revolution per minute |
|          |                                                 |

BH

## **POWER MODE**

When the machine powers on, the display will light up with all numerals. After two seconds, it will enter the "user selecting" mode. If the user does not operate the machine, or the machine receives no signal after 4 minutes, the computer will enter an idol mode.

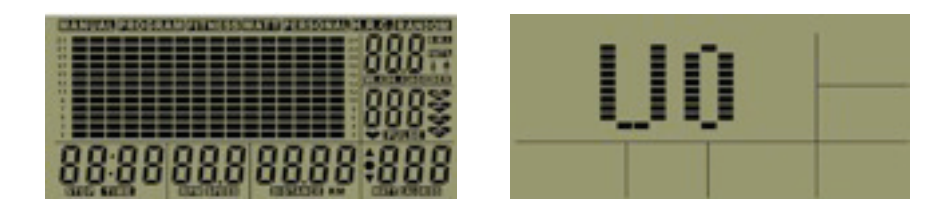

#### **GETTING STARTED - OPERATING PROCEDURE:**

Start pedaling and the console will turn on. Use the UP/DOWN buttons to set up your user data by selecting any user U0-U4. Press the ENTER button to accept user selection. Press UP/DOWN buttons to toggle between genders. Press ENTER to accept. Use the UP/DOWN to set AGE then press ENTER. Use the UP/DOWN buttons to enter height in inches then presss ENTER to accept. Use the UP/DOWN buttons to input weight then press ENTER to select. See below for step by step instructions.

1. Press ENTER to confirm the USER, then enter the sex setting. The right side will displays SEX, use the UP/DOWN buttons to choose male or female.

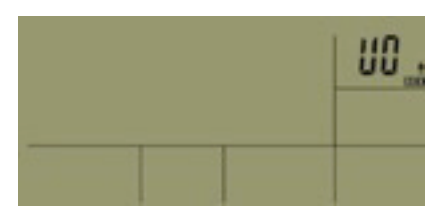

2. Press ENTER to confirm the gender selection, then enter the AGE setting. The right side will display AGE, use the UP/DOWN buttons to select age setting.

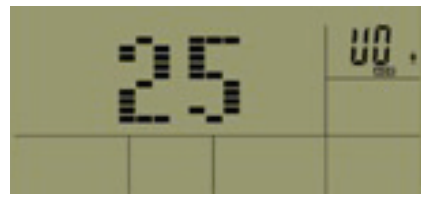

3. Press ENTER to confirm the AGE setting, then enter the HEIGHT setting. The right side will display HEIGHT, use the UP/DOWN buttons to select the HEIGHT setting.

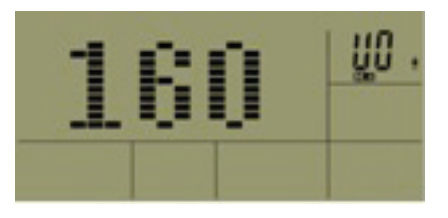

4. Press ENTER to confirm the WEIGHT setting, then enter WEIGHT setting. The right side will display WEIGHT, use the UP/DOWN buttons to select the WEIGHT value.

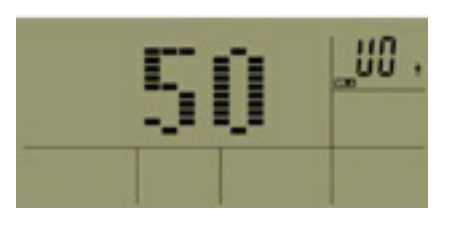

5. Press ENTER to confirm the HEIGHT setting, then enter the exercise program selecting page. Use the UP/DOWN buttons to select between the exercise programs below.

|                                    | 0                                 | v                            |
|------------------------------------|-----------------------------------|------------------------------|
| MANUAL                             | PROGRAM                           | FITNESS                      |
| UO .<br>P<br>                      |                                   | 00 00 000 0                  |
| WATT                               | PERSONAL                          | HRC                          |
| 00 .<br><u>P</u><br>000 00 000 000 | . 00<br><u>P</u><br>000 00 000 00 | . 00<br>101<br>000 00 000 00 |
| RANDOM                             |                                   |                              |
| 100.000 000 000                    |                                   |                              |

#### NAVIGATING THE PROGRAMS

#### MANUAL MODE

User may preset their own resistance level from 1 to 24 by pressing the UP/DOWN buttons. The default resistance level is 1. Press ENTER to confirm. Using the UP/DOWN buttons enter values for TIME, DISTANCE, CALORIES, PULSE, and then press START to begin your workout.

#### PROGRAM MODE

There are 12 preset programs. Use the UP/DOWN buttons to select the desired program profile, then press the ENTER button to confirm. Use the UP/DOWN buttons to adjust the resistance level. Press ENTER to confirm. Enter values for TIME, DISTANCE, CALORIES, PULSE, and then press START/STOP to begin your workout.

#### FITNESS TEST

Use the UP/DOWN buttons to select FITNESS and press ENTER. Press START/STOP to start the test. The user has to achieve the greatest distance possible in 8 minutes. When the time is up, the electronic device will work out the difference and your fitness rating will be displayed up on the screen.

#### PERSONAL MODE

Users may create their own profile in this mode. The first segment of the profile will start blinking. Use the UP/DOWN buttons to adjust resistance level for each segment. Once all 16 segments have been entered, press the ENTER button to confirm. Press START/STOP to begin your workout.

#### WATT CONTROL MODE

Enter values for TIME, DISTANCE, CALORIES, PULSE, and then press START/STOP to begin your workout. User may set the Watt value by pressing the UP/DOWN buttons to change in 10 Watt increments.

#### HRC MODE

Input personal data: SEX, AGE, HEIGHT and WEIGHT.

User may select different target Heart Rate from 55%, 75%, 90% and TARGET by using the UP/DOWN buttons. Press ENTER to confirm. Then, enter values for TIME, DISTANCE, CALORIES, and then press START/STOP to begin your workout.

#### PRESET PROGRAMS

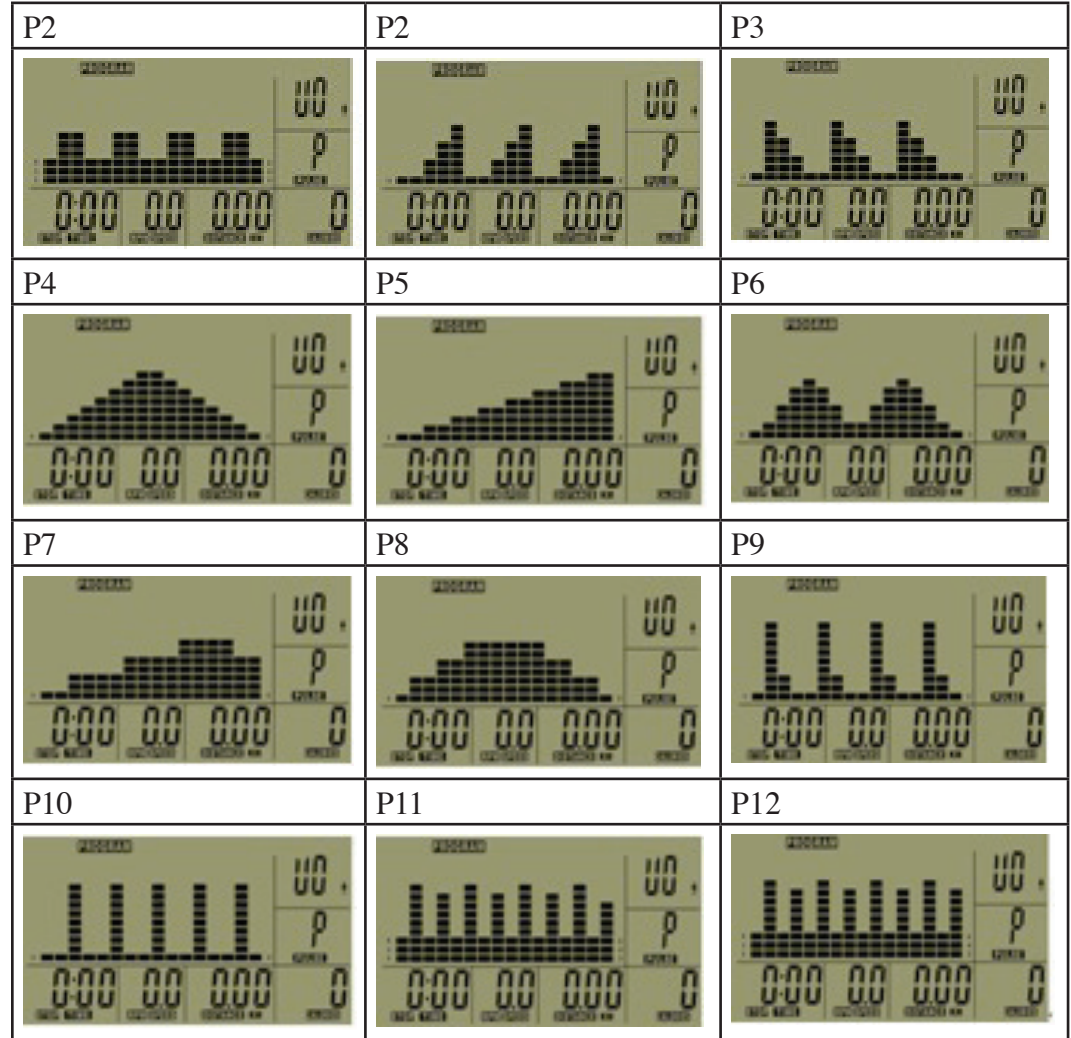

#### HRC PROGRAMS (55%, 75%, 90%, TAG)

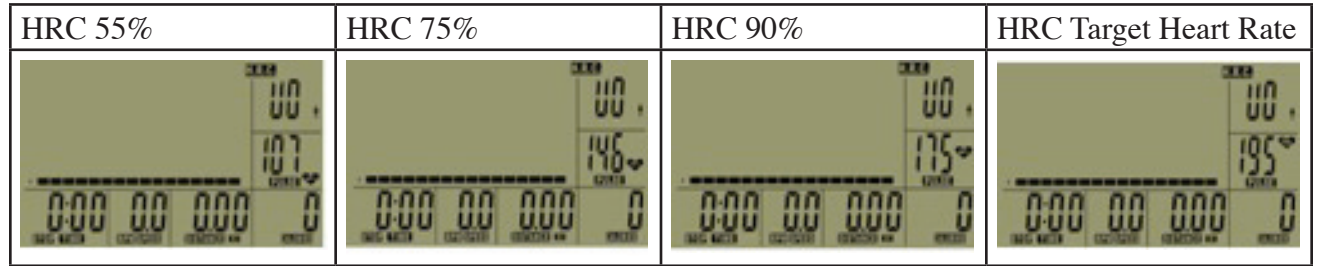

## **TEST FUNCTIONS**

#### RECOVERY TEST

Press RECOVERY key to test HRC recovery speed. When in test mode, it will detect the HRC within 10 seconds. When finished, if there is no HRC displayed, the program will exit out of the HRC recovery mode. If there is HRC displayed, the workout will enter into 60 seconds HRC recovery. Test result is shown below:

| VALUE | CONDITION |
|-------|-----------|
| F1    | Best      |
| F2    | Very good |
| F3    | Good      |
| F4    | Normal    |
| F5    | Bad       |
| F6    | Worse     |
|       |           |

## FITNESS TEST

Enter FITNESS program and start the test. Test time is 8 minutes. Test result is below:

| VALUE | CONDITION |
|-------|-----------|
| F1    | Very Good |
| F2    | Good      |
| F3    | Fair      |
| F4    | Poor      |
| F5    | Very Poor |

| FUNCTION STATISTICS AND RANGES |                           |              |                                |              |      |  |  |
|--------------------------------|---------------------------|--------------|--------------------------------|--------------|------|--|--|
| ITEM                           | SCREEN SHOWN              | RANGE        | SETTING RANGE                  | PRESET VALUE | SAVE |  |  |
| 1                              | SEX                       |              | MALE/ FEM                      |              | yes  |  |  |
| 2                              | AGE                       |              | 10 - 100                       |              | yes  |  |  |
| 3                              | WEIGHT(METRIC)            |              | 20 - 330(Lb)<br>10 - 150 (KG)  |              | yes  |  |  |
| 4                              | HEIGHT                    |              | 36 - 84(INCH)<br>90 - 21 0(CM) |              | yes  |  |  |
| 5                              | TIME                      | 0:00 - 99:59 | 0:00 - 99:00                   | 0:00         | no   |  |  |
| 6                              | DISTANCE                  | 0.0 - 99.99  | 0.0 - 99.50                    | 0.0          | no   |  |  |
| 7                              | CALORIES                  | 0 - 999      | 0 - 990                        | 0            | no   |  |  |
| 8                              | SPEED                     | 0.0 - 99.9   |                                | 0.0          | no   |  |  |
| 9                              | PULSE                     | 30 - 200 bpm |                                | 0            | no   |  |  |
| 10                             | WATT                      | 0 - 999      |                                | 0            | no   |  |  |
| 11                             | RPM                       | 0 - 250 rpm  |                                | 0            | no   |  |  |
| 12                             | BRAKE RESISTANCE<br>LEVEL |              | L1 - L24                       | L1           | no   |  |  |

"WARNING! Heart rate monitoring systems may be inaccurate. Over exercising may result in serious injury or death. If you feel faint stop exercising immediately.

## DOWNLOADING APPS AND PAIRING YOUR DEVICE WITH YOUR EQUIPMENT

## DOWNLOADING THE SOFTWARE

Connect the Apple device with the App Store (iTunes) or your Android Device with Google Play, search for "Pafers", then read the APP introductions and Download the APPs with bicycle/elliptical machine functions to your device, for example Pedal Monitor or other applicable apps. *Note: if you download an APP for a treadmill and pair it with an Elliptical it will not work*.

- The App uses bluetooth mode, so please make sure the equipment and the device you are using both have bluetooth function.
- The App contains the following functions, the user must open the 3G network or wi-fi network:

(a) Managing Data - After completing the registration in the "Pafers" App, log on to your personal account. Now that you have registered you can record all of your workout data and save it to your device.

(b) Some APPs need connection to Google maps in order to function correctly.

## PAIRING THE BLUETOOTH DEVICE WITH AN APPLE DEVICE

- 1. Place the Apple Device on the area in front of the LCD screen.
- 2. Enter into settings and turn Bluetooth on.
- 3. Your Apple Device will detect all Bluetooth devices within range (following on screen instructions), click on the appropriate bluetooth device name and confirm your connection.
- 4. After paired successfully, please start the APP within 2 minutes, if you do not, Bluetooth will automatically cancel the pairing. Please keep the Apple Device within a range of 2 meters for best quality connection. If you see "not connected," please perform the above steps again.
- 5. Press the Apple Device home button, the screen will return to the desktop.
- 6. Start the APP you downloaded. When the APP connects with the equipment successfully, the APP screen buttons will unlocked. Start from APP interface using a variety of modes to control the exercise equipment. Pay attention to the APP instructions and function introduction. If you have need help with the APP, please browse the APPs download page description or contact Pafers for instructions.
- 7. When you are done using the APP, please press the HOME button on the Apple Device twice to close the APP.

## PAIRING THE BLUETOOTH DEVICE WITH AN ANDROID DEVICE

- 1. Place the Android Device on the area in front of the LCD screen.
- 2. Enter into settings and turn Bluetooth on.
- 3. Your Android Device will detect all Bluetooth devices within range (following on screen instructions), click on the appropriate bluetooth device name and confirm your connection.
- 4. After paired successfully, please start the APP within 2 minutes, if you do not, Bluetooth will automatically cancel the pairing. Please keep the Android Device within a range of 2 meters for best quality connection. If you see "not connected," please perform the above steps again.
- 5. Press the Apple Device home button, the screen will return to the desktop.
- 6. Start the APP you downloaded. When the APP connects with the equipment successfully, the APP screen buttons will unlocked. Start from APP interface using a variety of modes to control the exercise equipment. Pay attention to the APP instructions and function introduction. If you have need help with the APP, please browse the APPs download page description or contact Pafers for instructions.
- 7. When you are done using the APP, please press main screen button on the Android Device twice to close the APP.

#### COMPATIBLE DEVICES

## Android

Bluetooth & App Enabled Android Device

## **Apple Products**

| iPod touch (3rd generation) |
|-----------------------------|
| iPhone 4S                   |
| Mini iPad                   |
| iPad 2                      |
|                             |

i.Concept Bluetooth products are compatible with Apple devices with iOS 5.1 or later. It is recommended to update iOS to latest version to obtain the best user experience.

iPad, iPhone, iPod, iPod classic, iPod nano, iPod shuffle, and iPod touch, is a registered trademark of Apple, Inc., in the United States and other countries.

"Made for iPod," "Made for iPhone," and "Made for iPad" mean that an electronic accessory has been designed to connect specifically to iPod, iPhone, or iPad, respectively, and has been

certified by the developer to meet Apple performance standards. Apple is not responsible for the operation of this device or its compliance with safety and regulatory standards. Please note that the use of this accessorywith iPod, iPhone, or iPad may affect wireless performance. iPad, iPhone, iPod, iPod classic, iPod nano, iPod shuffle, and iPod touch are trademarks of Apple Inc., registered in the U.S. and other countries.

## MAINTENANCE AND CLEANING

Care has been taken to assure that your equipment has been properly adjusted and lubricated at the factory. It is not recommended that the user attempt service on the internal components. Instead, seek service from an authorized service center. However, you may clean the outer surface. Use a soft cloth, dampened with warm water. Do not use aerosol sprays or pump bottles as they may deposit sediments upon the console surface. The use of harsh chemicals will destroy the protective coating and cause a static build-up that may damage the some of the components.

## NOTE

This equipment has been tested and found to comply with the limits for a Class B digital device, pursuant to Part 15 of the FCC Rules. These limits are designed to provide reasonable protection against harmful interference in a residential installation. This equipment generates, uses and can radiate radio frequency energy and, if not installed and used in accordance with the instructions, may cause harmful interference to radio communications.

However, there is no guarantee that interference will not occur in a particular installation. If this equipment does cause harmful interference to radio or television reception, which can be determined by turning the equipment off and on, the user is encouraged to try to correct the interference by one or more of the following

measures:  $\blacklozenge$  Reorient or relocate the receiving antenna.

- Increase the separation between the equipment and receiver.
- Connect the equipment into an outlet on a circuit different from that to which the receiver is needed.
- Consult the dealer or an experienced radio/TV technician for help.

Warning: Changes or modifications to this unit not expressly approved by the party responsible for compliance could void the user authority to operate the equipment.

- 1. To comply with FCC RF exposure compliance requirements, a separation distanc of at least 20 cm must be maintained between the antenna of this device and all persons.
- This Transmitter must not be co-located or operating in conjunction with any other antenna or transmitter.
  FCC ID: PHGLK001

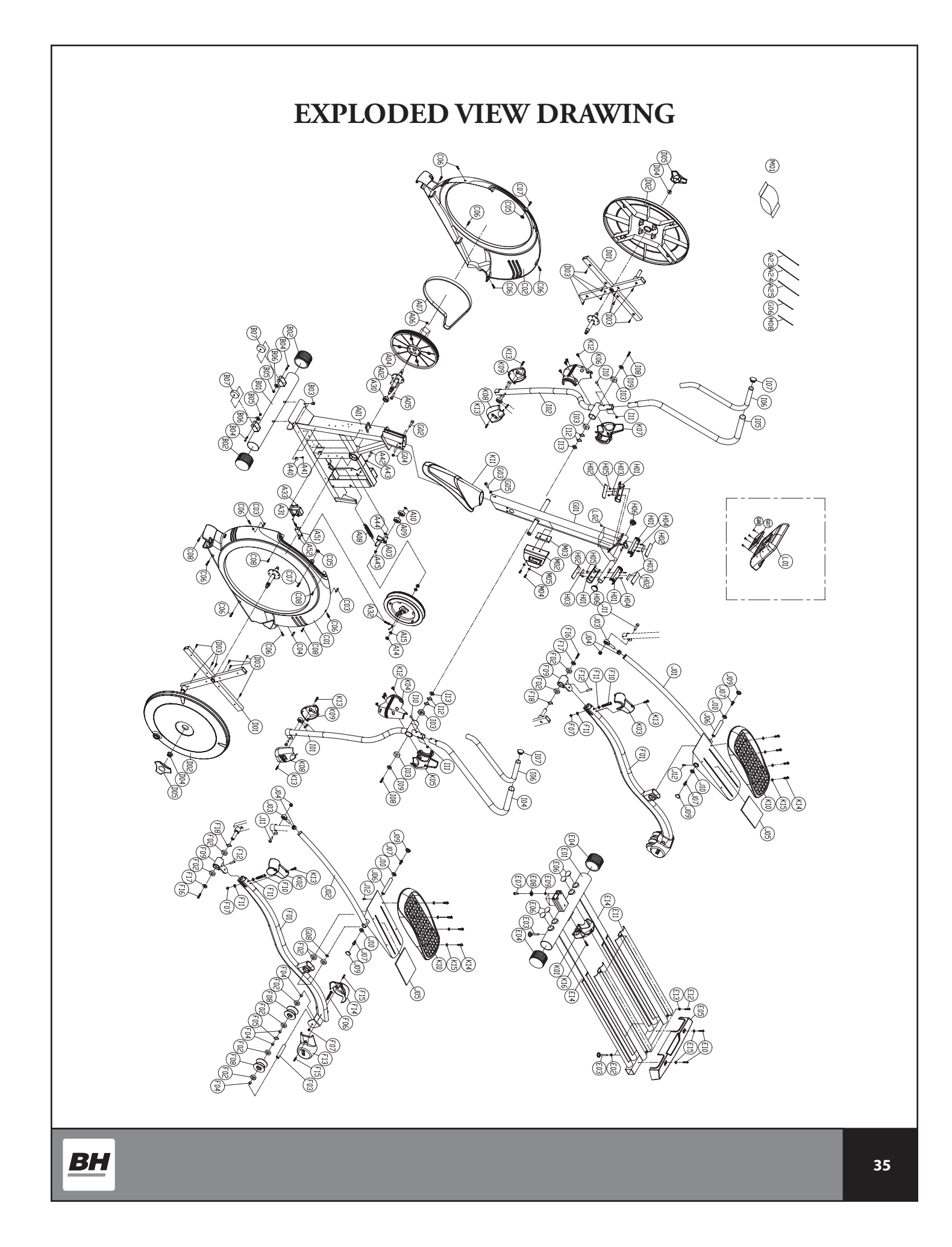

# **PARTS LIST**

To order replacement parts: provide your customer service representative with the product model number and the part number located on the Parts List below, along with the quantity you require.

| No.  | Description                            | Qty           | No.        | Description                              | Qty | No.   | Description                                               | Qty     |
|------|----------------------------------------|---------------|------------|------------------------------------------|-----|-------|-----------------------------------------------------------|---------|
| (A)  | FRAME AND FITTINGS                     | 1             | (E)        | REAR STABILIZER SET                      | 1   | I03   | Bearing                                                   | 4       |
| A01  | Frame assembly                         | 1             | E01        | Rear stabilizer set assembly             | 1   | I04   | Handlebar tube upper assembly L                           | 1       |
| A02  | Crank assembly                         | 1             | E02        | Hex screw nut m8xp1.25                   | 2   | 105   | Handlebar tube upper assembly R                           | 1       |
| A03  | Idle wheel assembly                    | 1             | E03        | Adjustment foot pad                      | 4   | 106   | HDR foam grip $\phi$ 31x3.0Tx970                          | 2       |
| A04  | Belt wheel $\phi$ 310                  | 1             | E04        | End cap $\phi75$                         | 2   | 107   | End cap $-\phi 1 - 1/4$ "                                 | 2       |
| A05  | Hex screw m8xp1 25X15                  | 4             | E05        | Rear stabilizer cover                    | 1   | 108   | Hex screw m8xp1 25X15                                     | 2       |
| A06  | Nut m8xp1 25                           | 4             | E06        | End cap $\phi$ 1-1/2"x2.0T               | 4   | 100   | Flat washer $\phi 8.5X\phi 30x 2.0T$                      | 2       |
| A07  | Drive belt 480"                        | 1             | E00        | CKS bey screw $m10xp1.5X40$              | 3   | 105   | Screw m8xp1 25X45                                         | 4       |
| A08  | Spring A                               | 1             | E08        | Spring washer m10                        | 3   | 110   | Nut m8xp1 25                                              | 4       |
| A09  | Bearing                                | 2             | E09        | Flat washer $\phi 10x \phi 20x 1.5T$     | 3   | 112   | Wave washer $\Box 26.4 \times \Box 34.2 \times O.3 T$     | 4       |
| A 10 | C-shaped ring $\phi_{15}$              | 1             | E09        | Cross screw m4xp0 7X15                   | 2   | 112   | Washer (25x/0.5x1 0T)                                     | 2       |
| A13  | Elywheel d260                          | 1             | E10        | Wheel compressing board                  | 2   | 115   |                                                           |         |
| A13  | Screw nut 3/8"-26 thread               | 2             | E11        | Hex screw m8xp1 25X15                    | 4   | (D)   | RELATED POLE SET                                          | 1       |
| A14  | Hey screw nut 3/8" 26 thread v/t       | 2             | E12<br>E13 | Nut m8                                   | 4   | 101   | Pole set assembly P                                       | 1       |
| AIS  | Dalt 4 8¥220mm                         | 2             | E13        | Form sticker 600mmy25mmy1.5T             | 4   | 102   | Pole set assembly K                                       | 1       |
| A25  | Delt 2 2X90mm                          | 1             | E14        | Washen $\phi 4x \phi 10x 1.0T$           | 4   | 102   | Pole set assembly L<br>Shoft, post2 p (\$12 pickt thread) | 1       |
| A24  | Delt 2.2X8011111                       | 1             | EIJ        | washer \u03c64x\u03c610x1.01             | 2   | 10.4  | Shart -pos12-r (\u03c612 right thread)                    |         |
| A25  | Belt 3.6X102mm                         | 1             |            |                                          | 1   | 104   | Nut m12xp1./5                                             | 4       |
| A27  | Sensor fixing base                     | 1             | (F)        | FOOT PEDAL AND FITTINGS                  |     | 105   | Foam sticker 90x90x3.01                                   | 2       |
| A28  | Cross screw m4xp0./X10                 | 1             | FUI        | Foot pedal iron tube assembly            | 2   | 106   | Shaft                                                     | 2       |
| A29  | Power supply                           | 1             | F02        | Bearing                                  | 16  | J07   | CKS hex screw m8xp1.25X15                                 | 4       |
| A30  | Crank shaft bushing                    | 1             | F03        | Wheel fixing bushing                     | 2   | J08   | Plastic washer                                            | 2       |
| A31  | Small motor (wire puller)              | 1             | F04        | Inner and outer shaft tube (short)       | 8   | J09   | End cap                                                   | 4       |
| A32  | Steel rope                             | 1             | F05        | Wave washer $\phi 17x\phi 24x0.3T$       | 2   | J10   | Washer $\phi 8.5 X \phi 19 x 2.0 T$                       | 4       |
| A33  | Screw m5xp0.8X12                       | 4             | F06        | Fixing screw m8xp1.25X135                | 2   | J11   | CKS hex screw m12xp1.75X40                                | 2       |
| A40  | Wire clip fixing knob uc-2             | 3             | F07        | Nut m8xp1.25                             | 4   | J12   | CKS hex screw m6xp1.0X10                                  | 2       |
| A41  | Cross screw m4xp0.7X10                 | 3             | F08        | PU wheel $\phi$ 74x44                    | 4   |       |                                                           |         |
| A42  | Hex screw m8xp1.25X25                  | 1             | F09        | Foot pedal fixing plate assembly (front) | 2   | (K)   | PLASTIC FITTINGS                                          | 1       |
| A43  | Washer $\phi 8x \phi 16x 1.5T$         | 1             | F10        | CKS hex screw m8xp1.25X85                | 2   | K01   | Frame cover middle                                        | 1       |
| A44  | Washer $\phi 8x \phi 19x 3.0T$         | 1             | F11        | Arc washer                               | 4   | K02   | Foot pedal iron tube cover L                              | 1       |
| A45  | Nut m8xp1.25                           | 1             | F12        | Foot pedal iron tube plastic iron core   | 2   | K03   | Foot pedal iron tube cover R                              | 1       |
| A51  | Steel rope fixing plate                | 1             | F13        | Wheel cover L                            | 2   | K04   | Handlebar tube cover front L                              | 1       |
| A52  | Screw m5xp0.8X10                       | 1             | F14        | Wheel cover R                            | 2   | K05   | Handlebar tube cover rear L                               | 1       |
|      |                                        |               | F15        | Cross screw m4xp0.7X15                   | 4   | K06   | Handlebar tube cover front R                              | 1       |
| (B)  | FRONT BASE TUBE SET                    | 1             | F16        | Hex screw m8xp1.25X15                    | 2   | K07   | Handlebar tube cover rear R                               | 1       |
| B01  | Front base tube assembly               | 1             | F17        | Washer $\phi 8x\phi 25x2.0T$             | 2   | K08   | Connecting pole cover L                                   | 2       |
| B02  | End cap ø75                            | 2             | F18        | Wave washer $\phi 17x\phi 24x0.3T$       | 2   | K09   | Connecting pole cover R                                   | 2       |
| B03  | Hex screw nut                          | 2             |            |                                          |     | K10   | Foot pedal                                                | 2       |
| B04  | Hex screw m8xp1.25X45                  | 2             | (G)        | CONTROL TUBE SET                         | 1   | K11   | Control tube plastic                                      | 1       |
| B05  | Nut m8xp1.25                           | 2             | G01        | Control tube assembly                    | 1   | K12   | Self-tapping screw $\phi 5x15$                            | 8       |
| B06  | Washer $\phi 8x \phi 16x 2.0T$         | 2             | G02        | CKS hex screw m10xp1.5X70                | 2   | K13   | Screw m4xp0.7X15                                          | 6       |
| B07  | Bearing wheel $\phi$ 70x $\phi$ 8x28t  | 2             | G03        | CKS hex screw m8xp1.25X15                | 1   | K14   | Screw m5xp0.8X10                                          | 8       |
|      |                                        |               | G04        | Nut m10xp1.25                            | 2   | K15   | Washer $\phi 6x \phi 13x 1.0T$                            | 8       |
| (C)  | OUTER COVER SET                        | 1             | G05        | Washer $\phi 8x\phi 25x2.0T$             | 1   | K16   | Screw m5xp0.8X10                                          | 1       |
| C01  | Frame side cover L                     | 1             | G06        | Guide thread 1=300                       | 2   |       |                                                           |         |
| C02  | Frame side cover R                     | 1             | G07        | Computer fixing plate D                  | 1   | (L)   | COMPUTER CONSOLE AND WIRES                                | 1       |
| C03  | Plastic locked fixing iron plate       | 2             | G08        | Screw m5xp0.8X12                         | 4   | L01   | Console                                                   | 1       |
| C04  | Plastic locked fixing iron plate-short | 1             |            | -                                        |     | L02   | Screw m4xp0.7X10                                          | 4       |
| C05  | Washer $\phi 6x \phi 16x 1.0T$         | 2             | (H)        | HAND GRIP PULSE SET                      | 1   | L06   | Lower control wire                                        | 1       |
| C06  | Screw m5xp0.8X10                       | 10            | H01        | Hand grip pulse plastic base             | 4   | L09   | Speed sensor wire                                         | 1       |
| C07  | Screw m5xp0.8X12                       | 2             | H02        | Hand grip pulse sensor plate             | 4   | L10   | Power supplier wire                                       | 1       |
| C08  | Self-tapping screw $\phi 5x12$         | 4             | H03        | Double side tape 25mmx75mmx0 3T          | 4   |       |                                                           | -       |
|      | FF                                     | +             | H04        | Screw m3xp0.5X30                         | 4   | M     | OTHER                                                     | 1       |
| m    | TURNPLATE SHELF AND FITTINGS           | 1             | H05        | Hex screw nut m3xp0.5                    | 4   | M01   | Parts bag                                                 | 1       |
| D01  | Turnplate cross shelf assembly         | 2             | H06        | End cap $-\phi_{1-1/4}$ "                | 2   | M02   | Waterbottle holder                                        | 1       |
| D02  | Plastic turnplate                      | $\frac{1}{2}$ | 100        |                                          |     | M03   | Waterbottle holder bracket                                | 1       |
| D03  | Self-tapping screw $\phi 5x15$         | 16            | m          | HANDLE BAR SET                           |     | M04   | Screw m6xp1 0X15                                          | 2       |
| D03  | Screw nut (washer) m1/vp1 5¥10t        | 20            | 101        | Handlebar tube assembly I                | 1   | M05   | Washer 106y113y1 0T                                       | 2       |
| D04  | Turnplate cover                        | 2             | 101        | Handlebar tube assembly D                | 1   | M09   | Guide thread 1-300 black                                  | <u></u> |
| 1005 |                                        |               | 102        |                                          | 1   | 19108 | d-Diameter                                                | +       |
|      | 1                                      |               |            | 1                                        |     |       |                                                           | L       |

# WARRANTY

## LIMITED LIGHT COMMERCIAL WARRANTY

BH North America will repair or replace, free of charge, at its option, parts that are defective as a result of material or workmanship. Seven (7) year replacement warranty coverage on frame and five (5) years on other parts. Labor warranty coverage is one (1) year. Warranty covers the original consumer purchaser only.

## LIMITED RESIDENTIAL WARRANTY

BH North America will repair or replace, free of charge, at its option, parts that are defective as a result of material or workmanship. Lifetime replacement warranty coverage on frame and ten (10) years on other parts. Labor warranty coverage is two (2) years. Warranty covers the original consumer purchaser only.

## THIS WARRANTY DOES NOT COVER

- Pre-delivery set-up.
- Components that require replacement due to dirt or lack of regular maintenance.
- Expendable items which become worn during normal use.
- Repairs necessary because of operator abuse or negligence or the failure to operate and maintain the equipment according to the instructions contained in the Owner's Manual.

For more detailed warranty information or to register your product warranty easily online, visit our website at: **www.BHFitnessUSA.com** 

# FOR WARRANTY REPAIRS, PLEASE DO NOT TAKE YOUR MACHINE BACK TO THE RETAIL STORE. CONTACT BH FITNESS FIRST.

BH North America Corporation 20155 Ellipse Foothill Ranch, CA 92610 Phone: 949.206.0330; Toll Free: 866.325.2339; Fax: 949.206.0013 Web: www.BHFitnessUSA.com Mon - Fri 8am - 5pm PST